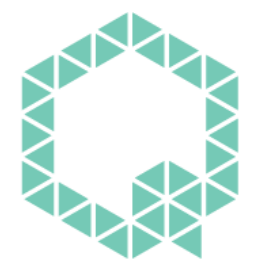

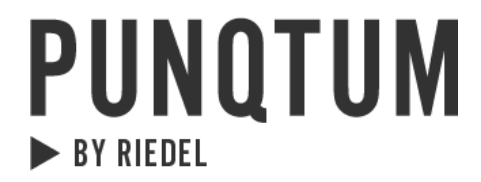

# **USER MANUAL**

# Q-Tool System Configuration Software

Q-Series Network Based Intercom System

WWW.PUNQTUM.COM

This manual is applicable for the Software Version: 2.0

© 2023 Riedel Communications GmbH & Co. KG. All rights reserved. Under the copyright laws, this manual may not be copied, in whole or in part, without the written consent of Riedel. Every effort has been made to ensure that the information in this manual is accurate. Riedel is not responsible for printing or clerical errors. All trademarks are the property of their respective owners.

| 1 | P   | REFACE                                                  | . 4 |
|---|-----|---------------------------------------------------------|-----|
|   | 1.1 | INFORMATION                                             | . 5 |
| 2 | Α   | BOUT PUNQTUM Q-SERIES DIGITAL PARTYLINE INTERCOM SYSTEM | . 6 |
| 3 | S   | OFTWARE INSTALLATION                                    | .7  |
|   | 3.1 | Q-Нив                                                   | . 7 |
|   | 3.2 | Q-Tool                                                  | . 7 |
| 4 | Q   | -HUB                                                    | . 7 |
|   | 4.1 | News Tab                                                | . 7 |
|   | 4.2 | Арря Тав                                                | . 8 |
|   | 4.3 | Firmware Tab                                            | . 8 |
| 5 | Q   | -TOOL                                                   | . 9 |
|   | 5.1 | BASIC WORKFLOW SETTING UP A NEW PUNQTUM INTERCOM SYSTEM | . 9 |
|   | 5.  | 1.1 Define your system settings:                        | . 9 |
|   | 5.  | 1.2 Add devices to your system                          | . 9 |
|   | 5.2 | HELP USING Q-TOOL                                       | 11  |
|   | 5.3 | Support request                                         | 13  |

## 1 Preface

Welcome to the punQtum digital intercom family!

This document provides detailed information about the punQtum Q-Series digital partyline system and configuration options.

#### NOTICE

This manual, as well as the software and any examples contained herein are provided "as is" and are subject to change without notice. The content of this manual is for informational purposes only and should not be construed as a commitment by Riedel Communications GmbH & Co. KG. or its suppliers. Riedel Communications GmbH & Co. KG. gives no warranty of any kind with regard to this manual or the software, including, but not limited to, the implied warranties of marketability or fitness for a particular purpose. Riedel Communications GmbH & Co. KG. shall not be liable for any errors, inaccuracies or for incidental or consequential damages in connection with the furnishing, performance or use of this manual, the software or the examples herein. Riedel Communications GmbH & Co. KG. reserves all patent, proprietary design, title and intellectual property rights contained herein, including, but not limited to, any images, text, photographs incorporated in the manual or software.

All title and intellectual property rights in and to the content that is accessed through use of the products is the property of the respective owner and is protected by applicable copyright or other intellectual property laws and treaties.

© 2023 Riedel Communications GmbH & Co. KG. All rights reserved. Under the copyright laws, this manual may not be copied, in whole or in part, without the written consent of Riedel.

All trademarks are the property of their respective owner.

# 1.1 Information

### Symbols

The following tables are used to indicate hazards and provide cautionary information in relation to the handling and use of the equipment.

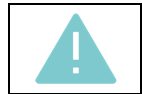

This text indicates a situation that needs your close attention. It may also be used to alert against unsafe practices.

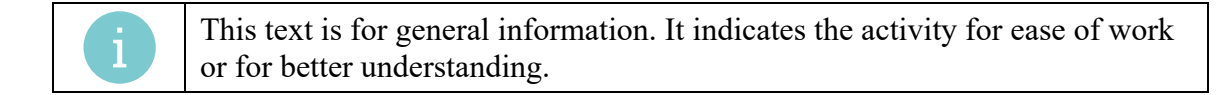

#### Service

- All service must be provided ONLY by qualified service personnel.
- There are no user-serviceable parts inside the devices.
- Do not plug in, turn on or attempt to operate an obviously damaged device.
- Never attempt to modify the equipment components for any reason.

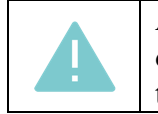

All adjustments have been done at the factory before the shipment of the devices. No maintenance is required and no user-serviceable parts are inside the unit.

#### Environment

- Never expose the device to high concentrations of dust or humidity.
- Never expose the device to any liquids.
- If the device has been exposed to a cold environment and transferred to a warm environment, condensation may form inside the housing. Wait at least 2 hours before applying any power to the device.

#### Disposal

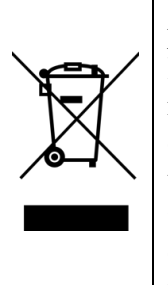

This symbol, found on your product or on its packaging, indicates that this product should not be treated as household waste when you wish to dispose of it. Instead, it should be handed over to an authorized collection point for the recycling of electrical and electronic equipment. By ensuring this product is disposed of correctly, you will help prevent potential negative consequences to the environment and human health, which could otherwise be caused by inappropriate disposal of this product. The recycling of materials will help to conserve natural resources. For more detailed information about the recycling of this product please contact the local authority responsible.

# 2 About punQtum Q-Series Digital Partyline Intercom System

punQtum Q-Series digital partyline intercom system is a digital, easy to use, full-duplex communications solution for theater and broadcast applications as well as for all kinds of cultural events like concerts, etc.

It is an all-new, network-based partyline intercom system which combines all standard partyline system features and more with the advantages of modern IP networks. punQtum Q-Series works on standard network infrastructure and is easy to install and set up. The system works "out of the box" with a factory default configuration but can be quickly configured by user-friendly software to meet individual needs.

The system is completely decentralized. There is no master station or any other central point of intelligence in the whole system. All processing is handled locally in each device. The capacity of one partyline intercom system is set to a maximum of 32 channels, 4 program inputs, up to 4 public announce outputs and 32 control outputs.

punQtum Q-Series digital partyline system is based on Roles and I/O settings to ease the use and administration of partyline intercom systems.

A Role is a template for the channel configuration of a device. This allows channel settings and alternate functions to be predefined for different Roles needed to run a live show. As an example, think of the stage manager, sound, light, wardrobe and security personnel having different communication channels available to deliver a perfect job.

An I/O setting is a template for the settings of the equipment connected to a device. This, for example, allows I/O settings to be available for different Headsets being used at a venue to cover for different environmental situations.

Each device can be configured to any Role and I/O setting available.

Multiple punQtum partyline intercom systems can share the same network infrastructure. This allows for the creation of production islands within a campus using the same IT network infrastructure. The number of devices (Beltpacks/Speaker Stations) is theoretically infinite but limited by the network capacity. Beltpacks are powered by PoE, either from a PoE switch or from a Speaker Station. They can be daisy-chained to reduce wiring efforts on site.

Beltpacks support simultaneous use of 2 channels with separate TALK and CALL buttons as well as one rotary encoder for each channel. An alternate page button allows the user to quickly reach alternate functions such as public announce, Talk To All, Talk To Many, to control general purpose outputs and access system functions like Mic Kill asf. The Beltpack is designed with a combination of premium materials, including high-impact plastics and rubber to make it both tough and comfortable to use in any situation.

punQtum Q-Series Beltpacks and Speaker Stations allow users to replay missed or not understood messages. Program input signals can be fed into the system using an analog audio input at any Speaker Station.

Sunlight readable, dimmable RGB color displays used for Beltpacks and Speaker Stations make for excellent readability of the intuitive user interface.

# 3 Software Installation

- Q-Tool is available for download for MacOS Catalina, Big Sur, Ventura and Windows 10 and 11. Running Q-Tool on older operating system versions may work, but is not supported.
- Get your copy of Q-Tool from our website: <a href="http://www.punQtum.com/downloads">www.punQtum.com/downloads</a> and run the installer. 2 parts will be installed:

## 3.1 Q-Hub

Q-Hub is your source of news, updates for Q-Tool and new Firmware for all Q-Series devices. Q-Hub runs in the background and downloads news and updates to your device as soon as they become available. This enables you to update your Q-Series Intercom System even if you are offline or have no connection to the internet otherwise.

You can access Q-Hub from the menu bar of your Mac or from the taskbar of Windows.

## 3.2 Q-Tool

Q-Tool is the configuration Software for your Q-Series Intercom System and allows for configuration and management of your Q-Series Intercom Systems.

## 4 Q-Hub

Q-Hub is your source of news, updates and firmware for all Q-Series devices and tools. Operation is simple and straightforward:

## 4.1 News Tab

 Q-Hub contains a news channel covering Q-Series Intercom System upcoming features and products.

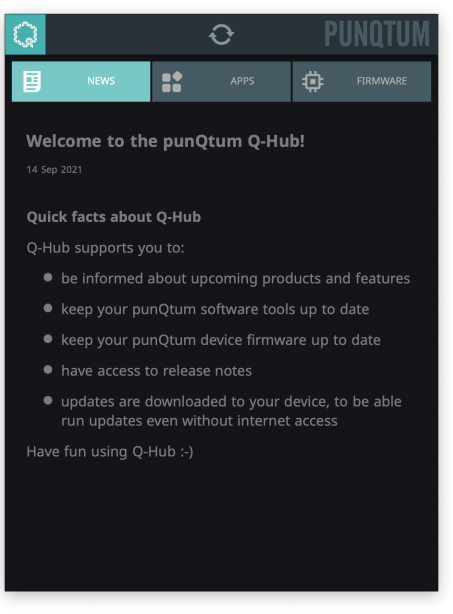

# 4.2 Apps Tab

The apps tab provides the following options:

- Start Q-Tool out of Q-Hub.
- Update Q-Tool out of Q-Hub if a new version is available.
- Review release notes of Q-Tool versions.

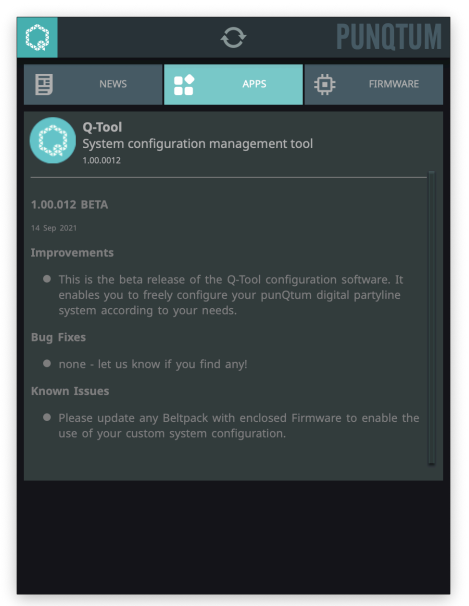

## 4.3 Firmware Tab

• Q-Hub makes device firmware updates available to Q-Tool. Review release notes here.

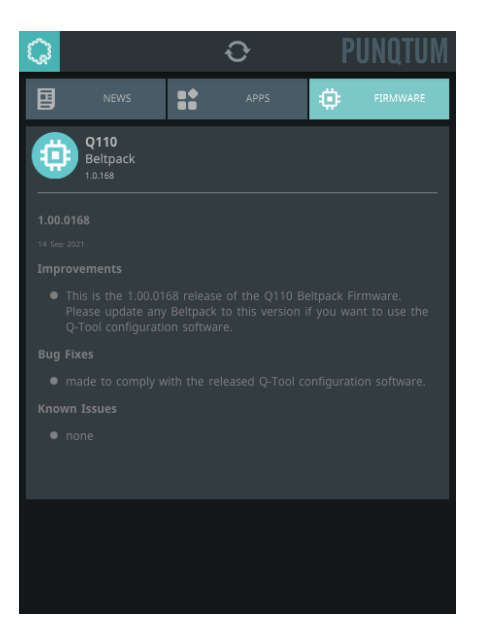

# 5 Q-Tool

## 5.1 Basic workflow setting up a new punQtum Intercom System

Open a new (blank) system configuration or save the factory default configuration under a new name as a starting point.

The name of the system configuration you work on is displayed in the title bar of the Q-Tool window.

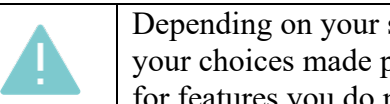

Depending on your selections, the options offered in the workflow depend on your choices made previously. Thus, you will not see configuration options for features you do not plan to use

#### 5.1.1 Define your system settings:

The following operations can be done without having devices connected to your network! Work your way through the tabs from left to right:

- 1. Select the devices to be used in your System (not shown if you use Q110 Beltpacks only)
- 2. Choose and name assets to be used in your system
- 3. Configure your system assets
- 4. Add and define roles and I/O settings for the devices in use

#### 5.1.2 Add devices to your system

This step requires Q-Tool to be connected to same network you operate your punQtum devices in.

- 1. Change to the 'Online Systems' tab to see your connected devices
- 2. Select the devices you want to move using bulk edit mode. Single devices are moved the same way without using bulk mode.

| My punQtum intercom system - Q-TOOL         |                                 |             |                                    |         |  |
|---------------------------------------------|---------------------------------|-------------|------------------------------------|---------|--|
|                                             | SELECT SYSTEM<br>DEVICES ASSETS | SYSTEM      | DEVICE<br>CONFIG ONLINE<br>SYSTEMS | PUNQTUM |  |
| DISCOVERED ONLINE SYSTEMS                   |                                 |             | BULK EDIT SYSTEM MESSAGES          |         |  |
| CURRENT SYSTEM - MY PUNQTUM INTERCOM SYSTEM |                                 |             |                                    |         |  |
| ALL ···································     |                                 |             |                                    |         |  |
| [No Device ]                                |                                 |             |                                    |         |  |
| FACTORY DEFAULT CONFIGURATION               | 5 devices                       |             |                                    |         |  |
| ALL                                         |                                 |             |                                    |         |  |
| SPST-25-07-E4                               |                                 |             |                                    |         |  |
|                                             |                                 |             |                                    |         |  |
| BP-01-40-90                                 | Role                            | I/O Setting |                                    |         |  |
|                                             |                                 |             |                                    |         |  |
| BP-01-41-57                                 |                                 |             |                                    |         |  |
|                                             |                                 |             |                                    |         |  |
| BP-01-41-B0                                 | Role                            | I/O Setting |                                    |         |  |
|                                             |                                 |             |                                    |         |  |
| BP-01-41-4B                                 |                                 |             |                                    |         |  |
|                                             |                                 |             |                                    |         |  |
|                                             |                                 |             |                                    |         |  |
|                                             |                                 |             |                                    |         |  |
|                                             | -                               |             |                                    |         |  |
|                                             | 9                               |             |                                    |         |  |

3. Drag and drop the devices you want to use in your system into the current system section in the 'online systems' tab:

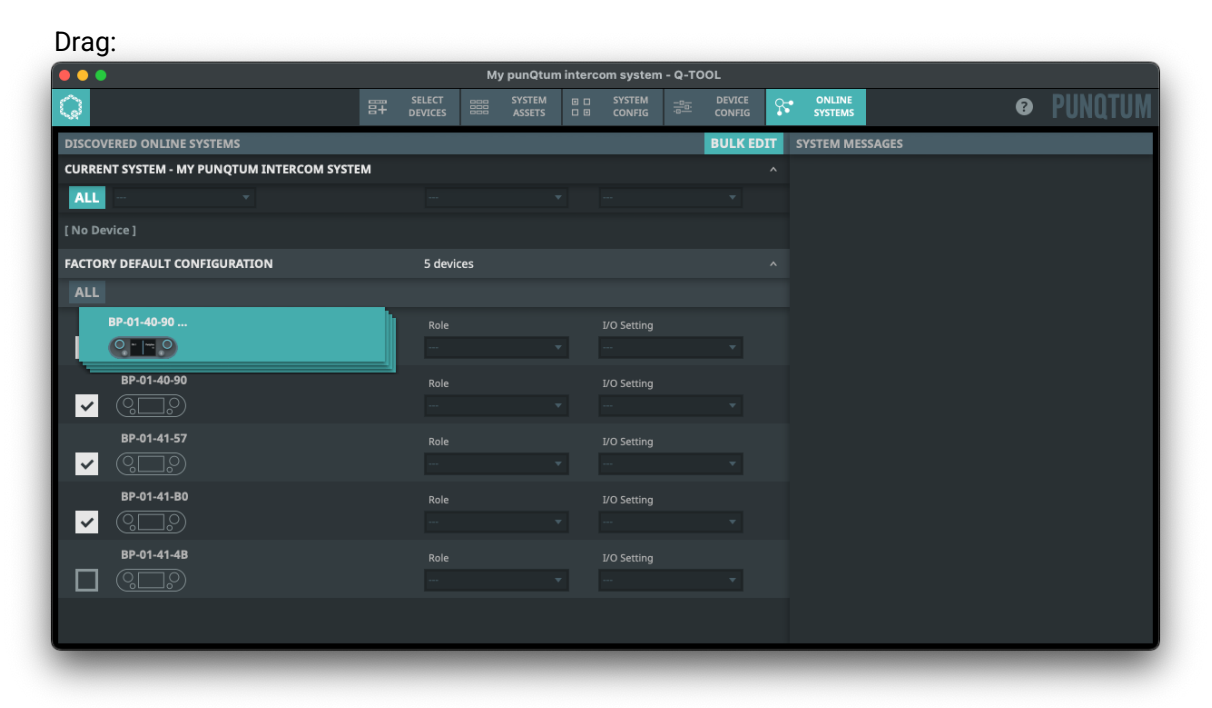

Drop:

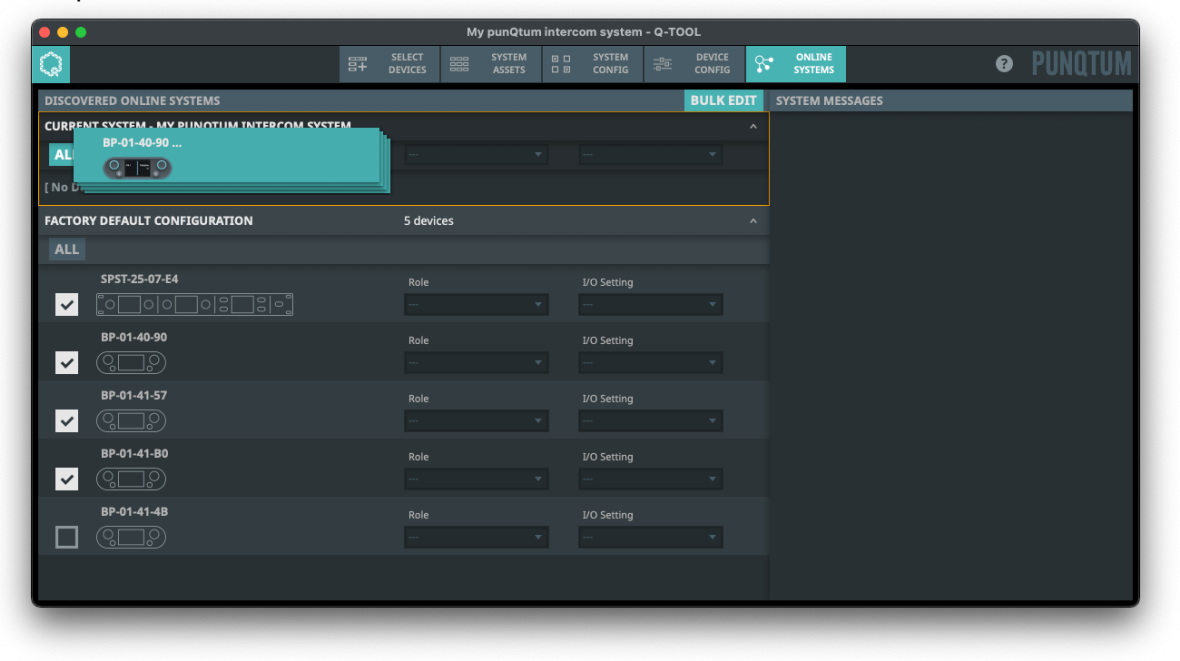

4. Result:

| My punQtum intercom system - Q-TOOL        |                |                  |          |                             |      |                  |          |                   |        |   |        |
|--------------------------------------------|----------------|------------------|----------|-----------------------------|------|------------------|----------|-------------------|--------|---|--------|
|                                            |                | SYSTEM<br>ASSETS |          | SYSTEM<br>CONFIG            |      | DEVICE<br>CONFIG | <b>9</b> | ONLINE<br>SYSTEMS |        | Ø | PUNQTU |
| DISCOVERED ONLINE SYSTEMS                  |                |                  |          |                             |      | BULK ED          |          | SYSTEM MES        | SSAGES |   |        |
| CURRENT SYSTEM - MY PUNQTUM INTERCOM SYSTE | A devid        | es               |          |                             |      |                  |          |                   |        |   |        |
|                                            |                |                  |          |                             |      |                  |          |                   |        |   |        |
| SPST-25-07-E4                              | Role<br>SPST I | Role             | J        | I/O Setting<br>SPST IO Set  | ting | <b>_</b>         |          |                   |        |   |        |
| BP-01-40-90                                | Role<br>BP Ro  | le               | Ţ        | I/O Setting<br>BP IO Settin | g    | •                |          |                   |        |   |        |
| BP-01-41-57                                | Role<br>BP Ro  | le               | Ţ        | I/O Setting<br>BP IO Settin | g    | <b>•</b>         |          |                   |        |   |        |
| BP-01-41-B0                                | Role<br>BP Ro  | le               | <b>-</b> | I/O Setting<br>BP IO Settin | g    | •                |          |                   |        |   |        |
| FACTORY DEFAULT CONFIGURATION              | 1 devi         | e                |          |                             |      |                  |          |                   |        |   |        |
|                                            |                |                  |          |                             |      |                  |          |                   |        |   |        |
| BP-01-41-4B                                |                |                  |          |                             |      |                  |          |                   |        |   |        |
|                                            |                |                  |          |                             |      |                  |          |                   |        |   |        |
|                                            |                |                  |          |                             |      |                  |          |                   |        |   |        |

## 5.2 Help using Q-Tool

Q-Tool help system is fully integrated into Q-Tool to help you work efficiently and have your questions answered in the context:

When you open Q-Tool, you get to see an initial help overlay which gives you hints about the basic workflow. Once familiar with the use of Q-Tool, you can disable this initial help overlay in the preferences.

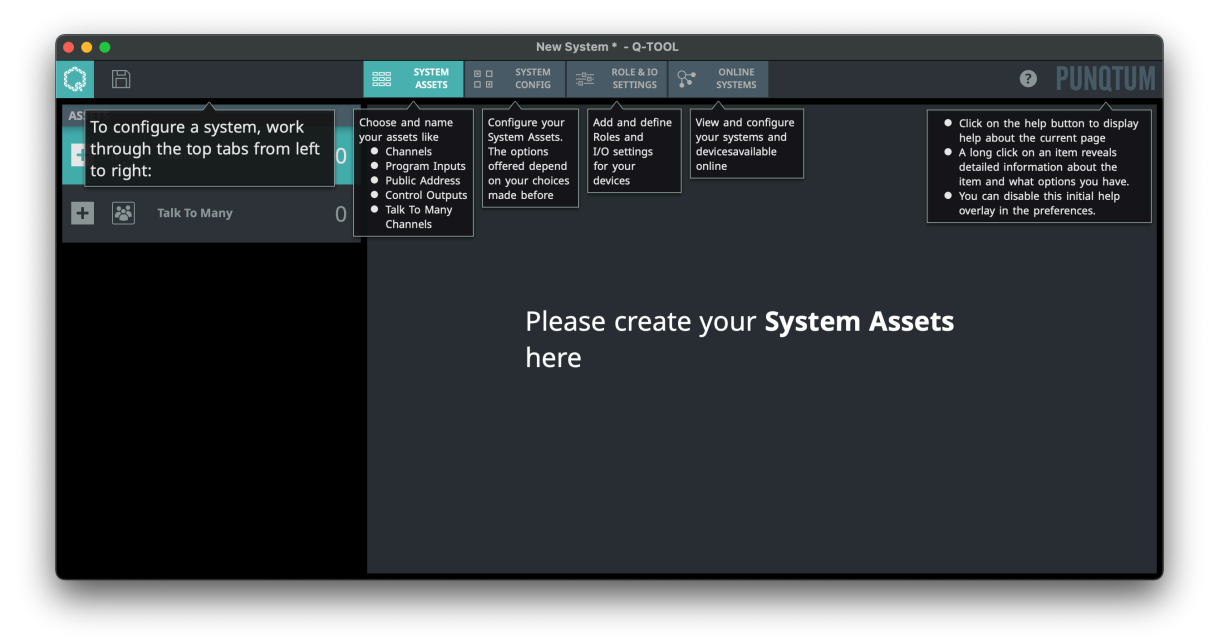

When working with Q-Tool, you can rely on 2 sources of information:
Each page reveals a help overlay with context help information on the workflow by clicking the reveals a help overlay with context help information.

| •••                                                      | fa                                                                                        | actory default configuration - Q-TOOL                          |   |                                                                                                    |
|----------------------------------------------------------|-------------------------------------------------------------------------------------------|----------------------------------------------------------------|---|----------------------------------------------------------------------------------------------------|
|                                                          | SYSTEM<br>ASSETS                                                                          | SYSTEM -B-B- ROLE & IO ONLINE<br>CONFIG -B-B- SETTINGS SYSTEMS |   | 📭 PUNQTUM                                                                                           |
| Click on this button to<br>open the main menu<br>Channel | Choose and name<br>your assets like<br>• Channels<br>• Program Inputs<br>• Public Address | Channel 1                                                      | ۵ | A long click on an item reveals<br>detailed information about the<br>item and what options you have |
| Click on a + button to<br>add an asset and name          | Control Outputs     Talk To Many     Channels                                             | Channel 3                                                      |   | Channel 4                                                                                           |
|                                                          | TALK TO MANY                                                                              |                                                                |   |                                                                                                    |
|                                                          | <b>8</b>                                                                                  | Talk to All                                                    |   |                                                                                                    |
|                                                          |                                                                                           |                                                                |   |                                                                                                    |
|                                                          |                                                                                           |                                                                |   |                                                                                                    |
|                                                          |                                                                                           |                                                                |   |                                                                                                    |
|                                                          |                                                                                           |                                                                |   |                                                                                                    |
|                                                          |                                                                                           |                                                                |   |                                                                                                    |
|                                                          |                                                                                           |                                                                |   |                                                                                                    |

Items on a page reveal detailed information on a long click on the item itself. •

| e e e factory default configuration - Q-TOOL |                                              |                                                              |   |          |
|----------------------------------------------|----------------------------------------------|--------------------------------------------------------------|---|----------|
| Q                                            | SYSTEM C C C C C C C C C C C C C C C C C C C | SYSTEM                                                       |   | PUNQTUM  |
| ASSETS                                       | CHANNELS                                     |                                                              |   |          |
| + 💭 Channel 4                                |                                              | Channel 1                                                    |   | hannel 2 |
| 🛨 👪 Talk To Many 1                           |                                              | Channel 3                                                    |   | hannel 4 |
|                                              | TALK TO MANY                                 |                                                              |   |          |
|                                              | <mark>*</mark>                               | Talk to All                                                  |   |          |
|                                              |                                              | This is an Asset.<br>You may rename it or<br>delete it here. |   |          |
|                                              |                                              |                                                              |   |          |
|                                              |                                              |                                                              |   |          |
|                                              |                                              |                                                              |   |          |
|                                              |                                              |                                                              | _ |          |

# 5.3 Support request

If you experience trouble with your system setup, you can start a technical support request.

• Click 'SUPPORT REQUEST' in the main menu of Q-Tool.

| our | •• | •                         |        |  |
|-----|----|---------------------------|--------|--|
|     | 0  | Q-TOOL 1.00.0083          |        |  |
|     |    | NEW                       | Ctrl+N |  |
|     |    | OPEN                      | Ctrl+O |  |
|     |    | SAVE                      | Ctrl+S |  |
|     |    | SAVE AS                   |        |  |
|     |    | NEWS AND UPDATES          |        |  |
|     |    |                           |        |  |
|     |    | ADVANCED NETWORK SETTINGS |        |  |
|     |    | PREFERENCES               |        |  |
|     |    | QUIT Q-TOOL               |        |  |
|     |    |                           |        |  |

• Save the .zip file to a location of your choice and send the saved .zip file together with a description of your problem to: <a href="mailto:support@punqtum.zendesk.com">support@punqtum.zendesk.com</a>

| SUPPORT REQUEST                                                                                                    |        | ?                |  |  |  |  |  |
|----------------------------------------------------------------------------------------------------|--------|------------------|--|--|--|--|--|
| Send the saved zip file together with a description of your problem to:<br><u>support@punqtum.zendesk.com</u> .<br>Select where to store the zip file. |        |                  |  |  |  |  |  |
| ·<br>/Users/buchmeier/Desktop                                                                                                    |        | <b>T</b>         |  |  |  |  |  |
| factory default configuration-20210915-161258.zip                                                                                                    |        | 15 Sep '21 16:12 |  |  |  |  |  |
| factory default configuration-20210915-161949                                                                                                    |        |                  |  |  |  |  |  |
| l factory default configuration-20210915-161949.zip                                                                                                    |        |                  |  |  |  |  |  |
| l New System (9)-20210902-100949.zip                                                                                                    |        |                  |  |  |  |  |  |
| 📁 Q-Tool release files package                                                                                                    |        |                  |  |  |  |  |  |
| scratch                                                                                                    |        |                  |  |  |  |  |  |
| 📁 🗇 test setup-20210915-160421                                                                                                    |        |                  |  |  |  |  |  |
| 🕒 test setup-20210915-160421.zip                                                                                                    |        |                  |  |  |  |  |  |
| 🗇 test setup-20210915-161054                                                                                                    |        |                  |  |  |  |  |  |
| 🕒 test setup-20210915-161054.zip                                                                                                    |        |                  |  |  |  |  |  |
| 📄 🦳 test setup-20210916-175245                                                                                                    |        |                  |  |  |  |  |  |
| 🕒 test setup-20210916-175245.zip                                                                                                    |        | 16 Sep '21 17:52 |  |  |  |  |  |
| filet my pupOtum intercom system 20220204 162020 zin                                                                                                   |        |                  |  |  |  |  |  |
| inc. Thy purforum intercom system-20220204-185950.2ip                                                                                                  |        |                  |  |  |  |  |  |
| New folder Save                                                                                                    | Cancel |                  |  |  |  |  |  |
|                                                                                                    |        |                  |  |  |  |  |  |

#### WWW.PUNQTUM.COM